## How to schedule an appointment through Orange SUccess

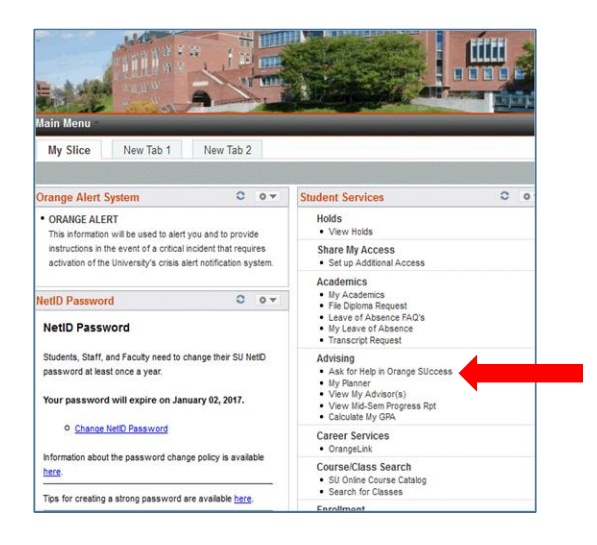

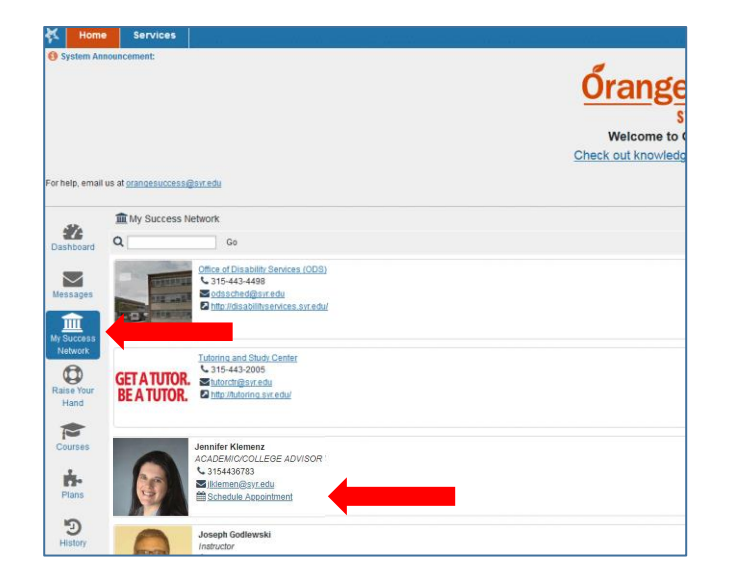

| *        |                 | Home |    | Services |    |    |                  |
|----------|-----------------|------|----|----------|----|----|------------------|
| ۰.       | November 2016 👻 |      |    |          |    |    |                  |
| s        | М               | т    | w  |          |    | 8  | Day Week         |
| 30       | 31              | 1    | 2  | 3        | 4  | 5  |                  |
| 6        | 7               | 8    | 9  | 10       | 11 | 12 | 8:00 am          |
| 13       | 14              | 15   | 16 | 17       | 18 | 19 | :15              |
| 20       | 21              | 22   | 23 | 24       | 25 | 26 | :30              |
| 27       | 28              | 29   | 30 | 1        | 2  | 3  | 45               |
| 4        | 5               | 6    | 7  | 8        | 9  | 10 | 9:00 am 🕒 Six Up |
|          | Today           |      |    |          |    |    | :15              |
| <b>A</b> |                 |      |    |          |    |    | :30 Sign Up      |
| 1        | Karen Baris     |      |    |          |    |    | 45               |
|          |                 |      |    |          |    |    | 10:00 am Sign Up |
|          |                 |      |    |          |    |    | :15              |
|          |                 |      |    |          |    |    | :30 Sign Up      |
|          |                 |      |    |          |    |    | :45              |
|          |                 |      |    |          |    |    | 11:00 am Sign Up |
|          |                 |      |    |          |    |    | :15              |
|          |                 |      |    |          |    |    | :30 Sign Up      |
|          |                 |      |    |          |    |    | :45              |

1. Log-In to Orange Success via MySlice

Student Services>Advising>Ask for help with Orange Success

- 2. "My Success Network"
- 3. "Schedule Appointment"

- 4. Select the correct date
- 5. Select an available time

6. Schedule your appointment, provide details and click "Submit"